# Configurazione dell'accesso remoto ASA IKEv2 con EAP-PEAP e client Windows nativo

## Sommario

Introduzione **Prerequisiti** Requisiti Componenti usati Premesse Considerazioni sul client AnyConnect Secure Mobility Configurazione Esempio di rete Certificati ISE Passaggio 1. Aggiungere l'ASA ai dispositivi di rete sull'ISE. Passaggio 2. Creare un nome utente nell'archivio locale. ASA Windows 7 Passaggio 1. Installare il certificato CA. Passaggio 2. Configurare la connessione VPN. Verifica **Client Windows** Log **Debug dell'appliance ASA** Livello pacchetto Risoluzione dei problemi Informazioni correlate

## Introduzione

In questo documento viene illustrato un esempio di configurazione di Cisco Adaptive Security Appliance (ASA) versione 9.3.2 e successive che consente all'accesso VPN remoto di utilizzare il protocollo IKEv2 (Internet Key Exchange Protocol) con autenticazione EAP (Extensible Authentication Protocol) standard. Ciò consente a un client Microsoft Windows 7 nativo (e a qualsiasi altro client IKEv2 basato su standard) di connettersi all'appliance ASA con autenticazione IKEv2 e EAP.

## Prerequisiti

### Requisiti

Cisco raccomanda la conoscenza dei seguenti argomenti:

- Conoscenze base di VPN e IKEv2
- Autenticazione di base, autorizzazione e accounting (AAA) e conoscenza RADIUS
- Esperienza nella configurazione di ASA VPN
- Esperienza nella configurazione di Identity Services Engine (ISE)

### Componenti usati

Le informazioni fornite in questo documento si basano sulle seguenti versioni software e hardware:

- Microsoft Windows 7
- Software Cisco ASA, versione 9.3.2 e successive
- Cisco ISE versione 1.2 e successive

## Premesse

### Considerazioni sul client AnyConnect Secure Mobility

Il client Windows IKEv2 nativo non supporta lo split tunnel (non sono presenti attributi CONF REPLY che potrebbero essere accettati dal client Windows 7), quindi l'unico criterio possibile con il client Microsoft è quello di eseguire il tunnel di tutto il traffico (0/0 selettori traffico). Se è necessario specificare un criterio per il tunnel suddiviso, usare AnyConnect.

AnyConnect non supporta metodi EAP standardizzati che vengono terminati sul server AAA (PEAP, Transport Layer Security). Se è necessario terminare le sessioni EAP sul server AAA, è possibile utilizzare il client Microsoft.

## Configurazione

Nota: per ulteriori informazioni sui comandi menzionati in questa sezione, usare lo strumento di ricerca dei comandi (solo utenti registrati).

Esempio di rete

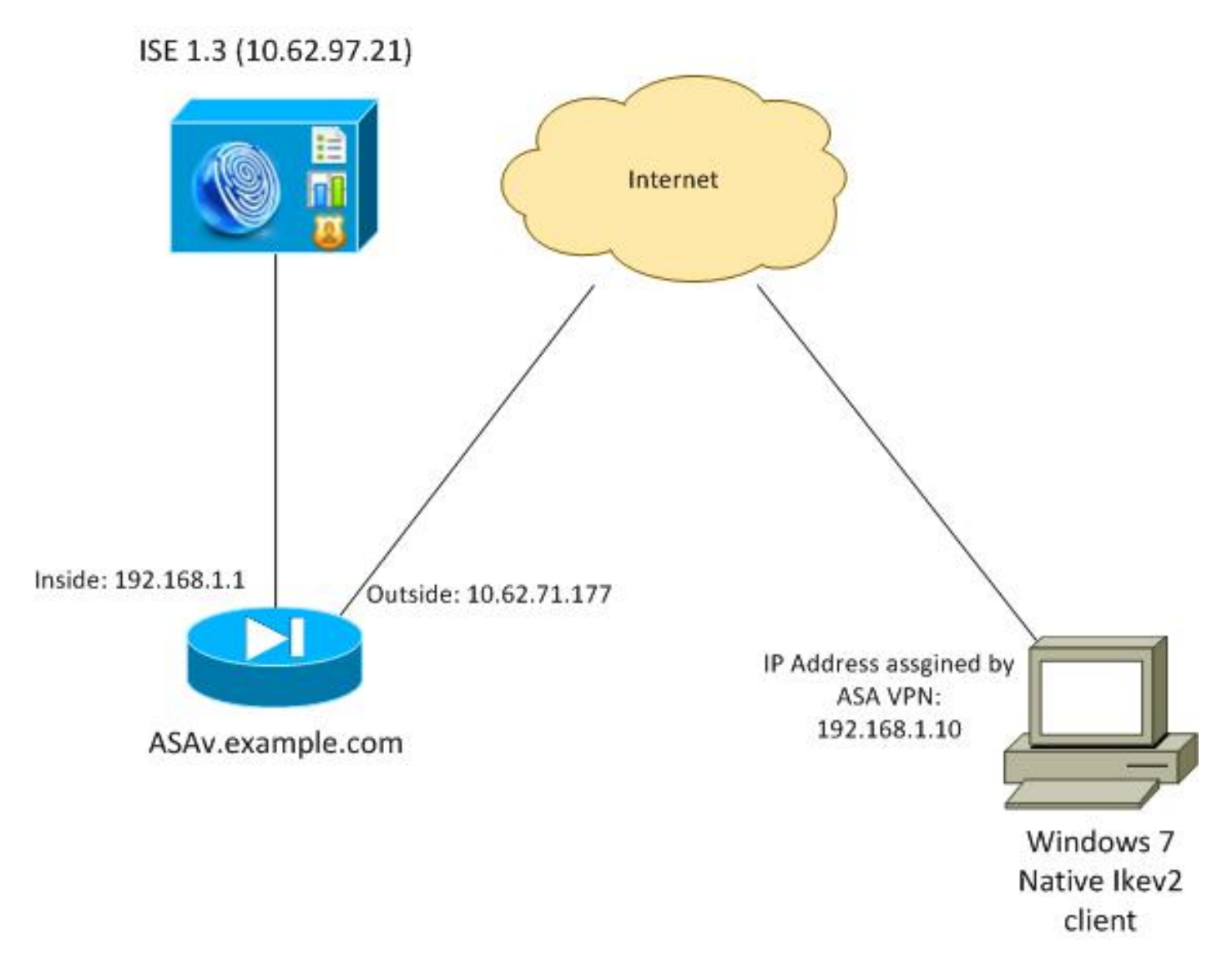

L'appliance ASA è configurata per l'autenticazione con un certificato (il client deve considerare attendibile il certificato). Il client Windows 7 è configurato per l'autenticazione con EAP (EAP-PEAP).

L'ASA agisce come gateway VPN per terminare la sessione IKEv2 dal client. L'ISE agisce come server AAA terminando la sessione EAP dal client. I pacchetti EAP vengono incapsulati nei pacchetti IKE\_AUTH per il traffico tra il client e l'ASA (IKEv2) e quindi nei pacchetti RADIUS per il traffico di autenticazione tra l'ASA e l'ISE.

### Certificati

Per generare il certificato per l'appliance ASA, è stata usata l'autorità di certificazione (CA) Microsoft. I requisiti del certificato che devono essere accettati dal client nativo di Windows 7 sono:

- L'estensione per l'utilizzo chiavi esteso deve includere l'autenticazione del server (nell'esempio riportato è stato utilizzato il modello "server Web").
- Il nome soggetto deve includere il nome di dominio completo (FQDN) che verrà utilizzato dal client per la connessione (in questo esempio ASAv.example.com).

Per ulteriori informazioni sul client Microsoft, vedere <u>Risoluzione dei problemi di connessioni VPN</u> <u>IKEv2</u>. **Nota:** Android 4.x è più restrittivo e richiede il nome alternativo soggetto corretto come indicato nella RFC 6125. Per ulteriori informazioni su Android, vedere <u>IKEv2 da Android</u> <u>strongSwan a Cisco IOS con autenticazione EAP e RSA</u>.

Per generare una richiesta di firma del certificato sull'appliance ASA, è stata utilizzata questa configurazione:

hostname ASAv domain-name example.com

crypto ca trustpoint TP enrollment terminal

crypto ca authenticate TP crypto ca enroll TP

### ISE

Passaggio 1. Aggiungere l'ASA ai dispositivi di rete sull'ISE.

Scegliere **Amministrazione > Dispositivi di rete**. Impostare una password già condivisa che verrà utilizzata dall'appliance ASA.

Passaggio 2. Creare un nome utente nell'archivio locale.

Scegliere Amministrazione > Identità > Utenti. Creare il nome utente come richiesto.

Per impostazione predefinita, tutte le altre impostazioni sono abilitate per ISE per l'autenticazione degli endpoint con EAP-PEAP (Protected Extensible Authentication Protocol).

### ASA

La configurazione per l'accesso remoto è simile per IKEv1 e IKEv2.

```
aaa-server ISE2 protocol radius
aaa-server ISE2 (inside) host 10.62.97.21
key cisco
group-policy AllProtocols internal
group-policy AllProtocols attributes
vpn-tunnel-protocol ikev1 ikev2 ssl-client ssl-clientless
ip local pool POOL 192.168.1.10-192.168.1.20 mask 255.255.255.0
crypto ipsec ikev2 ipsec-proposal ipsec-proposal
protocol esp encryption aes-256 aes-192 aes
protocol esp integrity sha-256 sha-1 md5
crypto dynamic-map DYNMAP 10 set ikev2 ipsec-proposal ipsec-proposal
crypto map MAP 10 ipsec-isakmp dynamic DYNMAP
```

```
crypto ikev2 policy 10
encryption 3des
integrity sha
group 2
prf sha
lifetime seconds 86400
```

crypto map MAP interface outside

Poiché Windows 7 invia un indirizzo di tipo IKE-ID nel pacchetto IKE\_AUTH, è consigliabile utilizzare **DefaultRAGroup** per assicurarsi che la connessione termini sul gruppo di tunnel corretto. L'ASA esegue l'autenticazione con un certificato (autenticazione locale) e prevede che il client utilizzi l'autenticazione EAP (autenticazione remota). Inoltre, l'ASA deve inviare specificamente una richiesta di identità EAP affinché il client risponda con una risposta di identità EAP (query-identity).

```
tunnel-group DefaultRAGroup general-attributes
address-pool POOL
authentication-server-group ISE
default-group-policy AllProtocols
tunnel-group DefaultRAGroup ipsec-attributes
ikev2 remote-authentication eap query-identity
ikev2 local-authentication certificate TP
Infine, è necessario abilitare IKEv2 e utilizzare il certificato corretto.
```

```
crypto ikev2 enable outside client-services port 443
crypto ikev2 remote-access trustpoint TP
```

### Windows 7

#### Passaggio 1. Installare il certificato CA.

Per considerare attendibile il certificato presentato dall'ASA, il client Windows deve considerare attendibile la relativa CA. È necessario aggiungere il certificato CA all'archivio certificati del computer (non all'archivio utenti). Il client Windows utilizza l'archivio del computer per convalidare il certificato IKEv2.

Per aggiungere la CA, scegliere MMC > Aggiungi o rimuovi snap-in > Certificati.

|                       | Vendor        |    |       | Console Root                  | Edit Extensions    |
|-----------------------|---------------|----|-------|-------------------------------|--------------------|
| ap-m                  | Ventoor       | 1  |       | Certificates (Local Computer) | Lore Extensionstri |
| ActiveX Control       | Microsoft Cor |    |       |                               | Remove             |
| Authorization Manager | Microsoft Cor |    |       |                               |                    |
| Component Services    | Microsoft Cor | 11 |       |                               | Move Up            |
| Computer Managem      | Microsoft Cor |    |       |                               |                    |
| Device Manager        | Microsoft Cor |    |       |                               | Move Down          |
| Disk Management       | Microsoft and |    | Add > |                               |                    |
| Event Viewer          | Microsoft Cor |    |       |                               |                    |
| Folder                | Microsoft Cor |    |       |                               |                    |
| Group Policy Object   | Microsoft Cor |    |       |                               |                    |
| IP Security Monitor   | Microsoft Cor |    |       |                               |                    |
| IP Security Policy M  | Microsoft Cor |    |       |                               |                    |
| Link to Web Address   | Microsoft Cor | -  |       |                               | Advanced           |
|                       |               |    |       |                               |                    |
| ription:              |               |    |       |                               |                    |

Fare clic sul pulsante di opzione Account computer.

| Certificates snap-in                              | Send Feedback |
|---------------------------------------------------|---------------|
| This snap-in will always manage certificates for: |               |
| My user account                                   |               |
| Service account                                   |               |
| Computer account                                  |               |
|                                                   |               |
|                                                   |               |
|                                                   |               |
|                                                   |               |
|                                                   |               |
|                                                   |               |
|                                                   |               |
|                                                   |               |
|                                                   |               |
|                                                   |               |
| < Back Next :                                     | > Cancel      |
|                                                   |               |

Importare la CA nelle Autorità di certificazione radice attendibili.

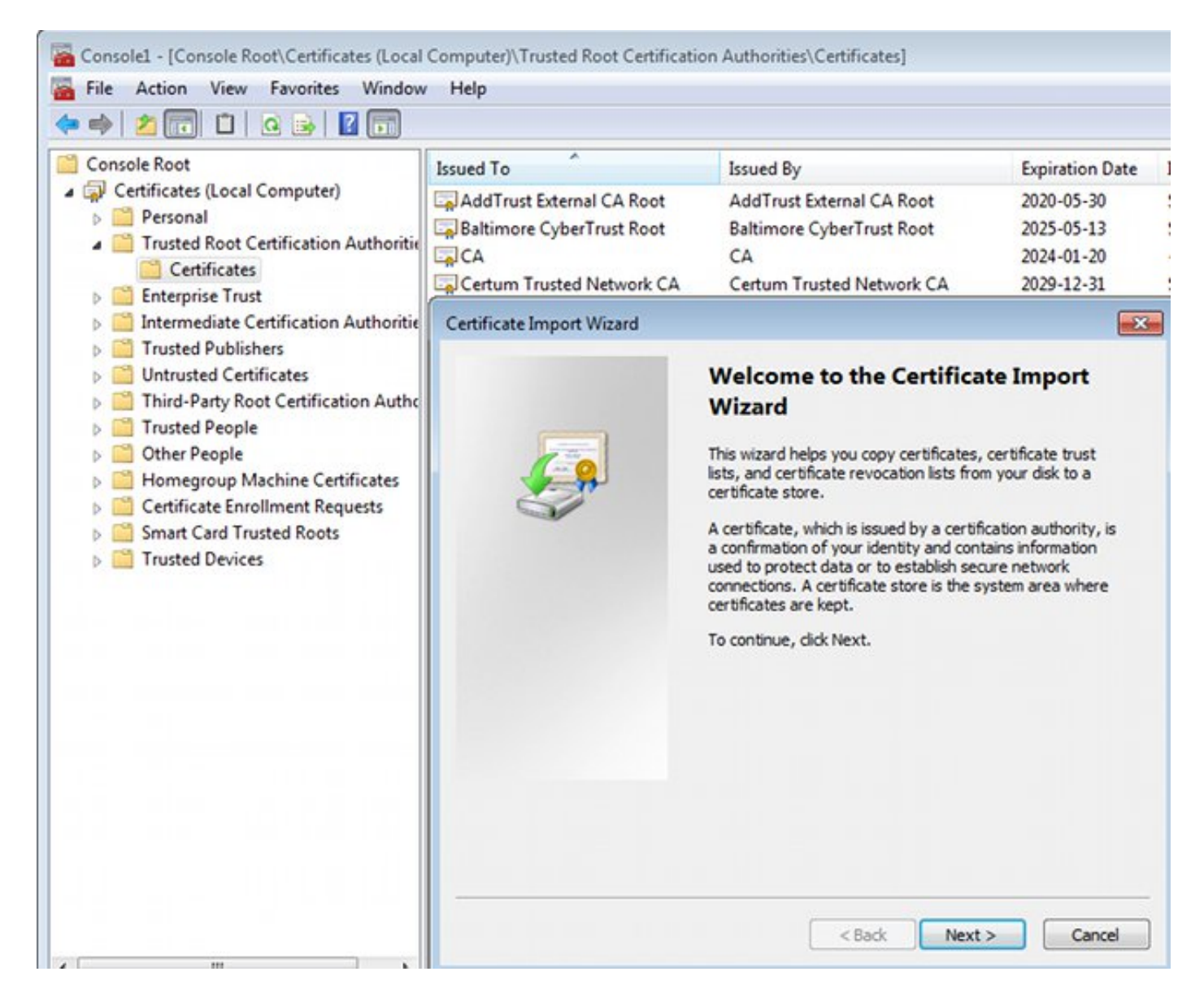

Se il client Windows non è in grado di convalidare il certificato presentato dall'ASA, restituisce:

13801: IKE authentication credentials are unacceptable

#### Passaggio 2. Configurare la connessione VPN.

Per configurare la connessione VPN da Centro connessioni di rete e condivisione, scegliere **Connetti a una rete aziendale** per creare una connessione VPN.

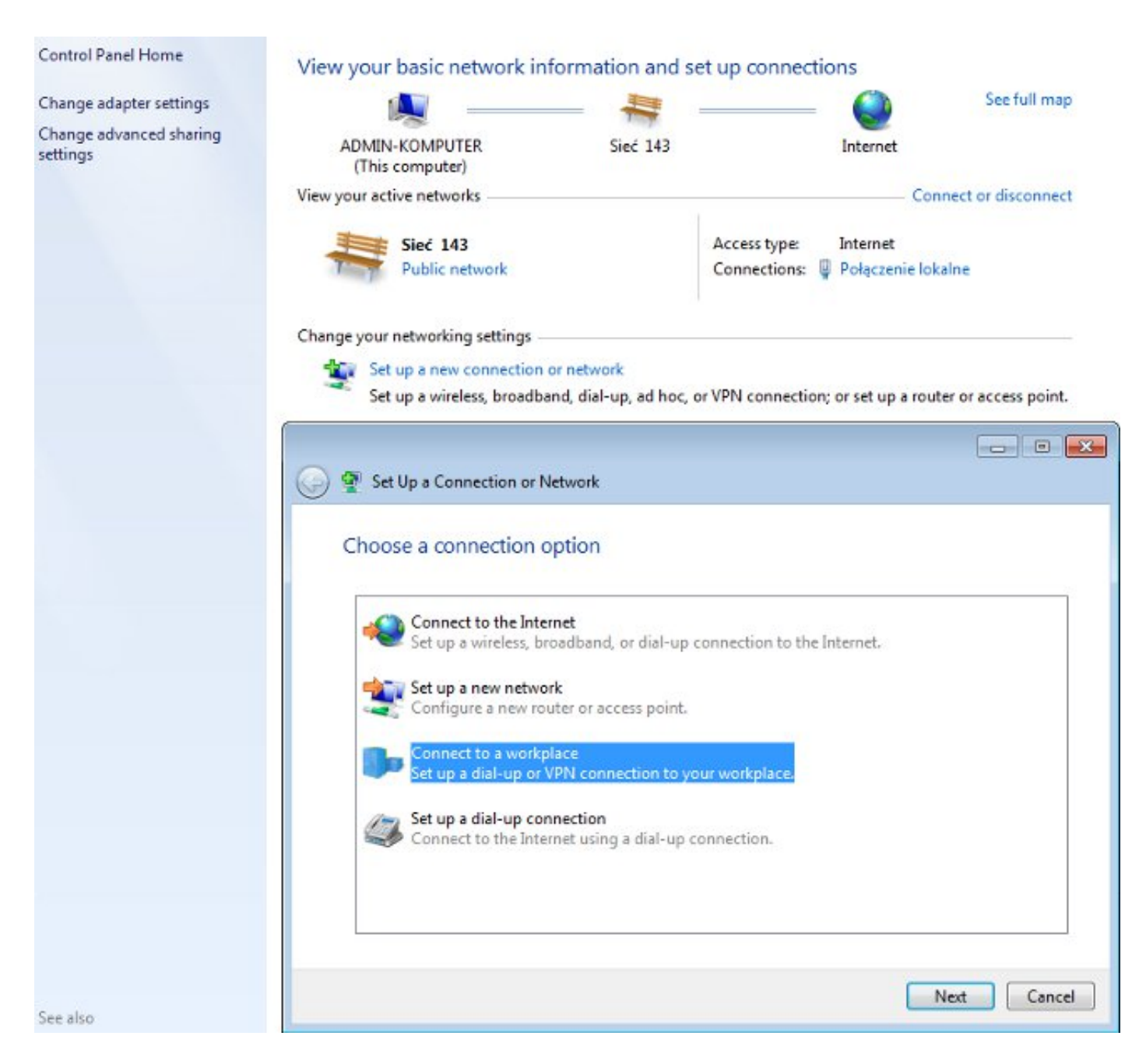

Scegliere Usa connessione Internet (VPN).

### How do you want to connect?

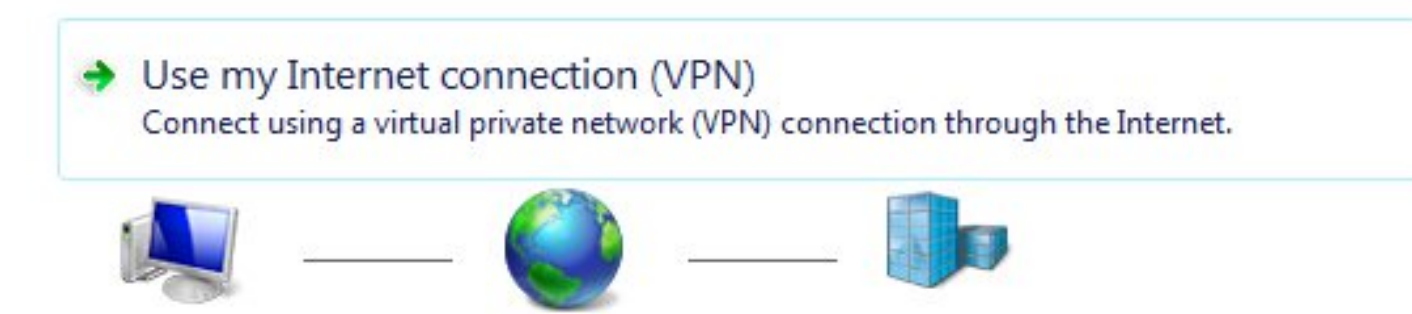

Configurare l'indirizzo con un FQDN ASA. Verificare che sia risolto correttamente dal DNS (Domain Name Server).

### Type the Internet address to connect to

Your network administrator can give you this address.

| Internet address:    | ASAv.example.com                                               |
|----------------------|----------------------------------------------------------------|
| Destination name:    | IKEv2 connection to ASA                                        |
|                      |                                                                |
| 🔲 Use a smart card   |                                                                |
| 😗 📃 Allow other peop | ple to use this connection                                     |
| This option allow    | vs anyone with access to this computer to use this connection. |

Don't connect now; just set it up so I can connect later

Se necessario, modificare le proprietà, ad esempio la convalida del certificato, nella finestra Proprietà PEAP.

| Protected EAP Properties                                                                                                    |
|----------------------------------------------------------------------------------------------------|
| When connecting:                                                                                                    |
| Validate server certificate                                                                                                    |
| Connect to these servers:                                                                                                    |
| Trusted Root Certification Authorities:                                                                                                    |
| AddTrust External CA Root                                                                                                    |
| asa.mga.com                                                                                                    |
| ASAV                                                                                                    |
| Baltimore CyberTrust Root                                                                                                    |
|                                                                                                    |
| Certum Trusted Network CA                                                                                                    |
| ۲ الله الله الله الله الله الله الله الل                                                                                                    |
| Do not prompt user to authorize new servers or trusted<br>certification authorities.<br>Select Authentication Method:                                                                                                    |
|                                                                                                    |
| Secured password (EAP-MSCHAP v2)  Configure                                                                                                    |
| Secured password (EAP-MSCHAP v2)  Configure Configure                                                                                                    |
| Secured password (EAP-MSCHAP v2)  Configure Configure Enable Fast Reconnect Enforce Network Access Protection                                                                                                    |
| Secured password (EAP-MSCHAP v2)  Configure Configure                                                                                                    |
| Secured password (EAP-MSCHAP v2)  Configure Configure. |

## Verifica

Per verificare che la configurazione funzioni correttamente, consultare questa sezione.

Lo strumento Output Interpreter (solo utenti registrati) supporta alcuni comandi show. Usare lo strumento Output Interpreter per visualizzare un'analisi dell'output del comando show.

### **Client Windows**

Quando ci si connette, immettere le credenziali.

| Cisco AnyConnec<br>Client Connection<br>Disabled | t Secure Mobility       |                       | IKEv2 connection to<br>Disconnected<br>WAN Miniport (IKE) | ASA<br>(2)  |
|--------------------------------------------------|-------------------------|-----------------------|-----------------------------------------------------------|-------------|
|                                                  | 🐓 Connect IKEv2         | 2 connection          | n to ASA                                                  | <b>.</b>    |
|                                                  | User name:<br>Password: | cisco<br>(To change i | the saved password, o                                     | alick here] |
|                                                  | Domain.                 |                       | accurate for the following                                |             |
|                                                  | Me only     Anyone w    | ho uses this d        | computer                                                  | ng users.   |
|                                                  | Connect                 | Cancel                | Properties                                                | Help        |

Dopo l'autenticazione, viene applicata la configurazione IKEv2.

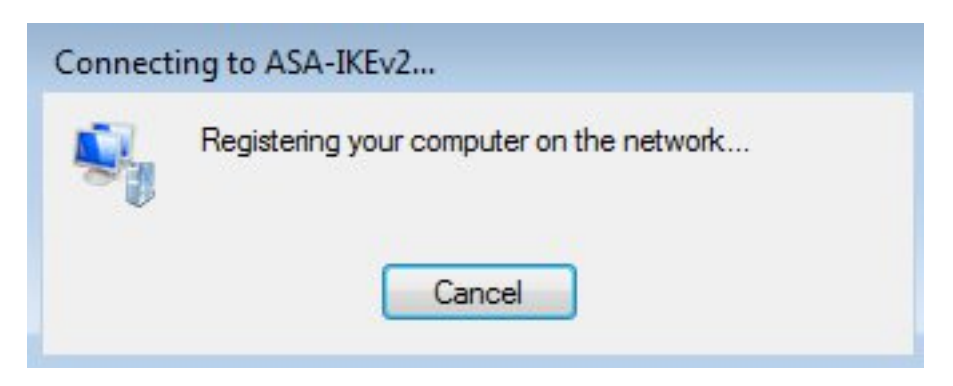

La sessione è attiva.

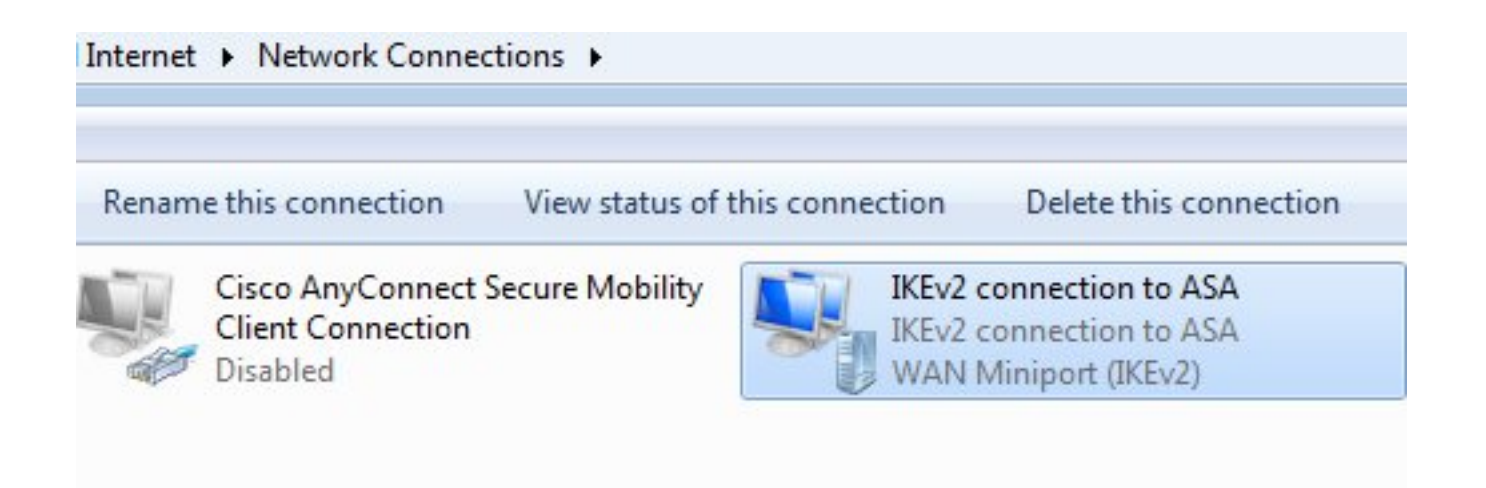

La tabella di routing è stata aggiornata con la route predefinita utilizzando una nuova interfaccia con metrica di livello inferiore.

| C:\Users\admin>ro          | ute print           |                  |                |        |  |  |  |
|----------------------------|---------------------|------------------|----------------|--------|--|--|--|
| Tuboufene Tént             |                     |                  |                |        |  |  |  |
| Al TKEN2 connection to 202 |                     |                  |                |        |  |  |  |
| 41IKEV2 connection to ASA  |                     |                  |                |        |  |  |  |
| 1108 00 27 d2              | cb 54Karta 1        | ntel(R) PRO/1000 | MI Desktop Ada | pter   |  |  |  |
| 1                          | Soltware            | LOOPDACK Interi  | ace 1          |        |  |  |  |
| 1500 00 00 00              | 00 00 00 e0 Karta M | licrosoft ISATAP |                |        |  |  |  |
| 1200 00 00 00              | 00 00 00 e0 Teredo  | Tunneling Pseudo | -Interface     |        |  |  |  |
| 2200 00 00 00              | 00 00 00 e0 Karta M | licrosoft ISATAP | #4             |        |  |  |  |
|                            |                     |                  |                | ====== |  |  |  |
|                            |                     |                  |                |        |  |  |  |
| 19V4 Route Table           |                     |                  |                |        |  |  |  |
|                            |                     |                  |                | ====== |  |  |  |
| Active Routes:             |                     |                  |                |        |  |  |  |
| Network Destination        | on Netmask          | Gateway          | Interface      | Metric |  |  |  |
| 0.0.0.0                    | 0.0.0.0             | 192.168.10.1     | 192.168.10.68  | 4491   |  |  |  |
| 0.0.0.0                    | 0.0.0.0             | On-link          | 192.168.1.10   | 11     |  |  |  |
| 10.62.71.177               | 255.255.255.255     | 192.168.10.1     | 192.168.10.68  | 4236   |  |  |  |
| 127.0.0.0                  | 255.0.0.0           | On-link          | 127.0.0.1      | 4531   |  |  |  |
| 127.0.0.1                  | 255.255.255.255     | On-link          | 127.0.0.1      | 4531   |  |  |  |
| 127.255.255.255            | 255.255.255.255     | On-link          | 127.0.0.1      | 4531   |  |  |  |
| 192.168.1.10               | 255.255.255.255     | On-link          | 192.168.1.10   | 266    |  |  |  |
| 192.168.10.0               | 255.255.255.0       | On-link          | 192.168.10.68  | 4491   |  |  |  |
| 192.168.10.68              | 255.255.255.255     | On-link          | 192.168.10.68  | 4491   |  |  |  |
| 192.168.10.255             | 255.255.255.255     | On-link          | 192.168.10.68  | 4491   |  |  |  |
| 224.0.0.0                  | 240.0.0.0           | On-link          | 127.0.0.1      | 4531   |  |  |  |
| 224.0.0.0                  | 240.0.0.0           | On-link          | 192.168.10.68  | 4493   |  |  |  |
| 224.0.0.0                  | 240.0.0.0           | On-link          | 192.168.1.10   | 11     |  |  |  |
| 255.255.255.255            | 255.255.255.255     | On-link          | 127.0.0.1      | 4531   |  |  |  |
| 255.255.255.255            | 255.255.255.255     | On-link          | 192.168.10.68  | 4491   |  |  |  |
| 255.255.255.255            | 255.255.255.255     | On-link          | 192.168.1.10   | 266    |  |  |  |
|                            |                     |                  |                |        |  |  |  |

### Log

Dopo aver completato l'autenticazione, l'appliance ASA segnala:

ASAv(config) # show vpn-sessiondb detail ra-ikev2-ipsec

Session Type: Generic Remote-Access IKEv2 IPsec Detailed

Index : cisco Username : 13 Public IP : 10.147.24.166 Assigned IP : **192.168.1.10** Protocol : IKEv2 IPsecOverNatT License : AnyConnect Premium Encryption : IKEv2: (1)3DES IPsecOverNatT: (1)AES256 Hashing : IKEv2: (1)SHA1 IPsecOverNatT: (1)SHA1 Bytes Tx : 0 Bytes Rx : 7775 Pkts Tx : 0 Pkts Rx : 94 Pkts Tx Drop : 0 Pkts Rx Drop : 0 Group Policy : AllProtocols Tunnel Group : DefaultRAGroup Login Time : 17:31:34 UTC Tue Nov 18 2014 : 0h:00m:50s Duration Inactivity : 0h:00m:00s VLAN Mapping : N/A VLAN : none Audt Sess ID : c0a801010000d000546b8276 Security Grp : none IKEv2 Tunnels: 1 IPsecOverNatT Tunnels: 1 IKEv2: Tunnel ID : 13.1 UDP Src Port : 4500 UDP Dst Port : 4500 Rem Auth Mode: EAP Loc Auth Mode: rsaCertificate Encryption : 3DES Hashing : SHA1 Rekey Int (T): 86400 Seconds Rekey Left(T): 86351 Seconds PRF : SHA1 D/H Group : 2 Filter Name : IPsecOverNatT: Tunnel ID : 13.2 Local Addr : 0.0.0.0/0.0.0/0/0 Remote Addr : 192.168.1.10/255.255.255.255/0/0 Encryption : AES256 Hashing : SHA1 Encapsulation: Tunnel Rekey Int (T): 28800 Seconds Rekey Left(T): 28750 Seconds Idle TO Left : 29 Minutes Idle Time Out: 30 Minutes Bytes Tx : 0 Bytes Rx : 7834 Pkts Tx Pkts Rx : 95 : 0

I registri ISE indicano che l'autenticazione è riuscita con le regole di autenticazione e autorizzazione predefinite.

| altalia<br>cisco - Identity Serv | dices Engine    |               |                |                      |                            |                          |                        | Locense Warning A   |
|----------------------------------|-----------------|---------------|----------------|----------------------|----------------------------|--------------------------|------------------------|---------------------|
| cisco ruentity serv              | nces engine     |               | 4              | Home Operations      | <ul> <li>Policy</li> </ul> | Guest Access V Admin     | istration 🔻            |                     |
| Authentications                  | E Reports       | Endpoint      | Protection Ser | vice 💊 Troublesh     | too                        |                          |                        |                     |
| Misconfigured                    | Supplicants     |               | Misconfi       | gured Network Device | s D                        | RADIUS Drops             | æ.                     | Client Stopped      |
| 0                                |                 |               |                | 0                    |                            | 6                        |                        | 0                   |
| ቨ Show Live Sessions             | 🙀 Add or Rem    | ove Columns 🔻 | 🛞 Refresh      | 😗 Reset Repeat Coun  | ts                         |                          | R                      | efresh Every 1 minu |
| Time •                           | Status<br>All T | Repeat C      | Identity (7)   | Endpoint ID          | Authorization              | Policy ()                | Authorization Profiles | Network Device      |
| 2014-11-18 18:31:34              | 0 0             | 3             | cisco          | 10.147.24.166        |                            |                          |                        |                     |
| 2014-11-18 17:52:07              | o 🖸             |               | cisco          | 10.147.24.166        | Default >> Ba              | sic_Authenticated_Access | PermitAccess           | ASAV                |

I dettagli indicano il metodo PEAP.

| Δ11 | th | on | ti | ca | ti | on | De | tail | e |
|-----|----|----|----|----|----|----|----|------|---|
| Au  | un | en | u  | ua | u  | on | De | can  | D |

| Source Timestamp              | 2014-11-19 08:10:02.819       |
|-------------------------------|-------------------------------|
| Received Timestamp            | 2014-11-19 08:10:02.821       |
| Policy Server                 | ise13                         |
| Event                         | 5200 Authentication succeeded |
| Failure Reason                |                               |
| Resolution                    |                               |
| Root cause                    |                               |
| Username                      | cisco                         |
| User Type                     | User                          |
| Endpoint Id                   | 10.147.24.166                 |
| Endpoint Profile              |                               |
| IP Address                    |                               |
| Authentication Identity Store | Internal Users                |
| Identity Group                |                               |
| Audit Session Id              | c0a8010100010000546c424a      |
| Authentication Method         | MSCHAPV2                      |
| Authentication Protocol       | PEAP (EAP-MSCHAPv2)           |
| Service Type                  | Login                         |
| Network Device                | ASAv                          |
| Device Type                   | All Device Types              |
| Location                      | All Locations                 |
| NAS IP Address                | 10.62.71.177                  |
| NAS Port Id                   |                               |
| NAS Port Type                 | Virtual                       |
| Authorization Profile         | PermitAccess                  |

## Debug dell'appliance ASA

I debug più importanti includono:

ASAv# **debug crypto ikev2 protocol 32** <most debugs omitted for clarity....

Pacchetto IKE\_SA\_INIT ricevuto dall'ASA (include le proposte IKEv2 e lo scambio di chiavi per Diffie-Hellman (DH)):

IKEv2-PROTO-2: Received Packet [From 10.147.24.166:500/To 10.62.71.177:500/VRF i0:f0]
Initiator SPI : 7E5B69A028355701 - Responder SPI : 0000000000000 Message id: 0
IKEv2 IKE\_SA\_INIT Exchange REQUESTIKEv2-PROTO-3: Next payload: SA,
version: 2.0 Exchange type: IKE\_SA\_INIT, flags: INITIATOR Message id: 0, length: 528
Payload contents:
SA Next payload: KE, reserved: 0x0, length: 256
last proposal: 0x2, reserved: 0x0, length: 40
Proposal: 1, Protocol id: IKE, SPI size: 0, #trans: 4 last transform: 0x3,
reserved: 0x0: length: 8

Risposta IKE\_SA\_INIT all'iniziatore (include le proposte IKEv2, lo scambio di chiavi per DH e la richiesta di certificato):

IKEv2-PROTO-2: (30): Generating IKE\_SA\_INIT message IKEv2-PROTO-2: (30): IKE Proposal: 1, SPI size: 0 (initial negotiation), Num. transforms: 4 3DES(30): SHA1(30): SHA96(30): DH\_GROUP\_1024\_MODP/Group (30): 2IKEv2-PROTO-5: Construct Vendor Specific Payload: DELETE-REASONIKEv2-PROTO-5: Construct Vendor Specific Payload: (CUSTOM) IKEv2-PROTO-5: Construct Notify Payload: NAT\_DETECTION\_SOURCE\_IPIKEv2-PROTO-5: Construct Notify Payload: NAT\_DETECTION\_DESTINATION\_IPIKEv2-PROTO-5: Construct Vendor Specific Payload: FRAGMENTATION(30): IKEv2-PROTO-2: (30): Sending Packet [To 10.147.24.166:500/From 10.62.71.177:500/VRF i0:f0]

IKE\_AUTH per il client con IKE-ID, richiesta di certificato, set di trasformazioni proposti, configurazione richiesta e selettori traffico:

IKEv2-PROTO-2: (30): Received Packet [From 10.147.24.166:4500/To 10.62.71.177:500/VRF i0:f0] (30): Initiator SPI : 7E5B69A028355701 - Responder SPI : 1B1A94C7A7739855 Message id: 1 (30): IKEv2 IKE\_AUTH Exchange REQUESTIKEv2-PROTO-3: (30): Next payload: ENCR, version: 2.0 (30): Exchange type: IKE\_AUTH, flags: INITIATOR (30): Message id: 1, length: 948(30):

Risposta IKE\_AUTH dall'appliance ASA che include una richiesta di identità EAP (primo pacchetto con estensioni EAP). Il pacchetto include anche il certificato (se non è presente un certificato corretto sull'appliance ASA, è presente un errore):

IKEv2-PROTO-2: (30): Generating EAP request IKEv2-PROTO-2: (30): Sending Packet [To 10.147.24.166:4500/From 10.62.71.177:4500/VRF i0:f0]

Risposta EAP ricevuta dall'ASA (lunghezza 5, payload: cisco)

(30): REAL Decrypted packet:(30): Data: 14 bytes
(30): EAP(30): Next payload: NONE, reserved: 0x0, length: 14
(30): Code: response: id: 36, length: 10
(30): Type: identity
(30): EAP data: 5 bytes

Successivamente, vengono scambiati più pacchetti come parte di EAP-PEAP. Infine, il successo EAP viene ricevuto dall'ASA e inoltrato al richiedente:

Payload contents: (30): EAP(30): Next payload: NONE, reserved: 0x0, length: 8 (30): Code: success: id: 76, length: 4 Autenticazione peer riuscita:

IKEv2-PROTO-2: (30): Verification of peer's authenctication data PASSED E la sessione VPN è terminata correttamente.

#### Livello pacchetto

La richiesta di identità EAP è incapsulata nella "Extensible Authentication" di IKE\_AUTH inviato dall'appliance ASA. Insieme alla richiesta di identità, vengono inviati IKE\_ID e certificati.

| No. | Source        | Destination   | Protocol | Length | Info              |
|-----|---------------|---------------|----------|--------|-------------------|
| 1   | 10.147.24.166 | 10.62.71.177  | ISAKMP   | 570    | IKE_SA_INIT       |
| 2   | 10.62.71.177  | 10.147.24.166 | ISAKMP   | 501    | IKE_SA_INIT       |
| 3   | 10.147.24.166 | 10.62.71.177  | ISAKMP   | 990    | IKE_AUTH          |
| 4   | 10.147.24.166 | 10.62.71.177  | ISAKMP   | 959    | IKE_AUTH          |
| 5   | 10.62.71.177  | 10.147.24.166 | EAP      | 1482   | Request, Identity |
| 6   | 10.62.71.177  | 10.147.24.166 | ISAKMP   | 1514   |                   |
|     |               |               |          |        |                   |

```
Length: 1440
Type Payload: Vendor ID (43) : Unknown Vendor ID
Type Payload: Identification - Responder (36)
Type Payload: Certificate (37)
   Next payload: Authentication (39)
   0... .... = Critical Bit: Not Critical
   Payload length: 1203
   Certificate Encoding: X.509 Certificate - Signature (4)
 Certificate Data (iso.2.840.113549.1.9.2=ASAv.example.com)
> Type Payload: Authentication (39)
Type Payload: Extensible Authentication (48)
   Next payload: NONE / No Next Payload
                                         (0)
   0... .... = Critical Bit: Not Critical
   Payload length: 10
 Extensible Authentication Protocol
     Code: Request (1)
     Id: 36
    Length: 6
    Type: Identity (1)
     Identity:
```

Tutti i pacchetti EAP successivi sono incapsulati in IKE\_AUTH. Dopo la conferma del metodo

(EAP-PEAP), il supplicant avvia la generazione di un tunnel SSL (Secure Sockets Layer) che protegge la sessione MSCHAPv2 utilizzata per l'autenticazione.

| 5 10.62.71.177   | 10.147.24.166 | EAP    | 1482 Request, Identity               |
|------------------|---------------|--------|--------------------------------------|
| 6 10.62.71.177   | 10.147.24.166 | ISAKMP | 1514                                 |
| 7 10.147.24.166  | 10.62.71.177  | ISAKMP | 110 IKE_AUTH                         |
| 8 10.147.24.166  | 10.62.71.177  | EAP    | 84 Response, Identity                |
| 9 10.62.71.177   | 10.147.24.166 | EAP    | 80 Request, Protected EAP (EAP-PEAP) |
| 10 10.62.71.177  | 10.147.24.166 | ISAKMP | 114                                  |
| 11 10.147.24.166 | 10.62.71.177  | ISAKMP | 246 IKE_AUTH                         |
| 12 10.147.24.166 | 10.62.71.177  | SSL    | 220 Client Hello                     |
| 13 10.62.71.177  | 10.147.24.166 | TLSv1  | 1086 Server Hello                    |

Dopo lo scambio di più pacchetti, ISE conferma il successo.

| 43 10.147.24.166 | 10.62.71.177  | ISAKMP | 150 IKE_AUTH         |
|------------------|---------------|--------|----------------------|
| 44 10.147.24.166 | 10.62.71.177  | TLSv1  | 117 Application Data |
| 45 10.62.71.177  | 10.147.24.166 | EAP    | 78 Success           |

| Type Payload: Extensible Authentication (48) |  |
|----------------------------------------------|--|
| Next payload: NONE / No Next Payload (0)     |  |
| 0 = Critical Bit: Not Critical               |  |
| Payload length: 8                            |  |
| Extensible Authentication Protocol           |  |
| Code: Success (3)                            |  |
| Id: 101                                      |  |
| Length: 4                                    |  |
|                                              |  |

La sessione IKEv2 viene completata dall'ASA, la configurazione finale (risposta della configurazione con valori quali un indirizzo IP assegnato), i set di trasformazioni e i selettori del traffico vengono inviati al client VPN.

| 45 10.62.71.177  | 10.147.24.166 | EAP    | 78 Success   |
|------------------|---------------|--------|--------------|
| 46 10.62.71.177  | 10.147.24.166 | ISAKMP | 114          |
| 47 10.147.24.166 | 10.62.71.177  | ISAKMP | 126 IKE_AUTH |
| 48 10.147.24.166 | 10.62.71.177  | ISAKMP | 98 IKE_AUTH  |
| 49 10.62.71.177  | 10.147.24.166 | ISAKMP | 222 IKE_AUTH |

Type Payload: Configuration (47)

Type Payload: Security Association (33) ▼ Type Payload: Traffic Selector - Initiator (44) # 1 Next payload: Traffic Selector - Responder (45) 0... .... = Critical Bit: Not Critical Payload length: 24 Number of Traffic Selector: 1 Traffic Selector Type: TS IPV4 ADDR RANGE (7) Protocol ID: Unused Selector Length: 16 Start Port: 0 End Port: 65535 Starting Addr: 192.168.1.10 (192.168.1.10) Ending Addr: 192.168.1.10 (192.168.1.10) ▼ Type Payload: Traffic Selector - Responder (45) # 1 Next payload: Notify (41) 0... .... = Critical Bit: Not Critical Payload length: 24

## Risoluzione dei problemi

Al momento non sono disponibili informazioni specifiche per la risoluzione dei problemi di questa configurazione.

## Informazioni correlate

- Guida alla configurazione di Cisco ASA VPN CLI, 9.3
- Guida dell'utente di Cisco Identity Services Engine, versione 1.2
- Documentazione e supporto tecnico Cisco Systems